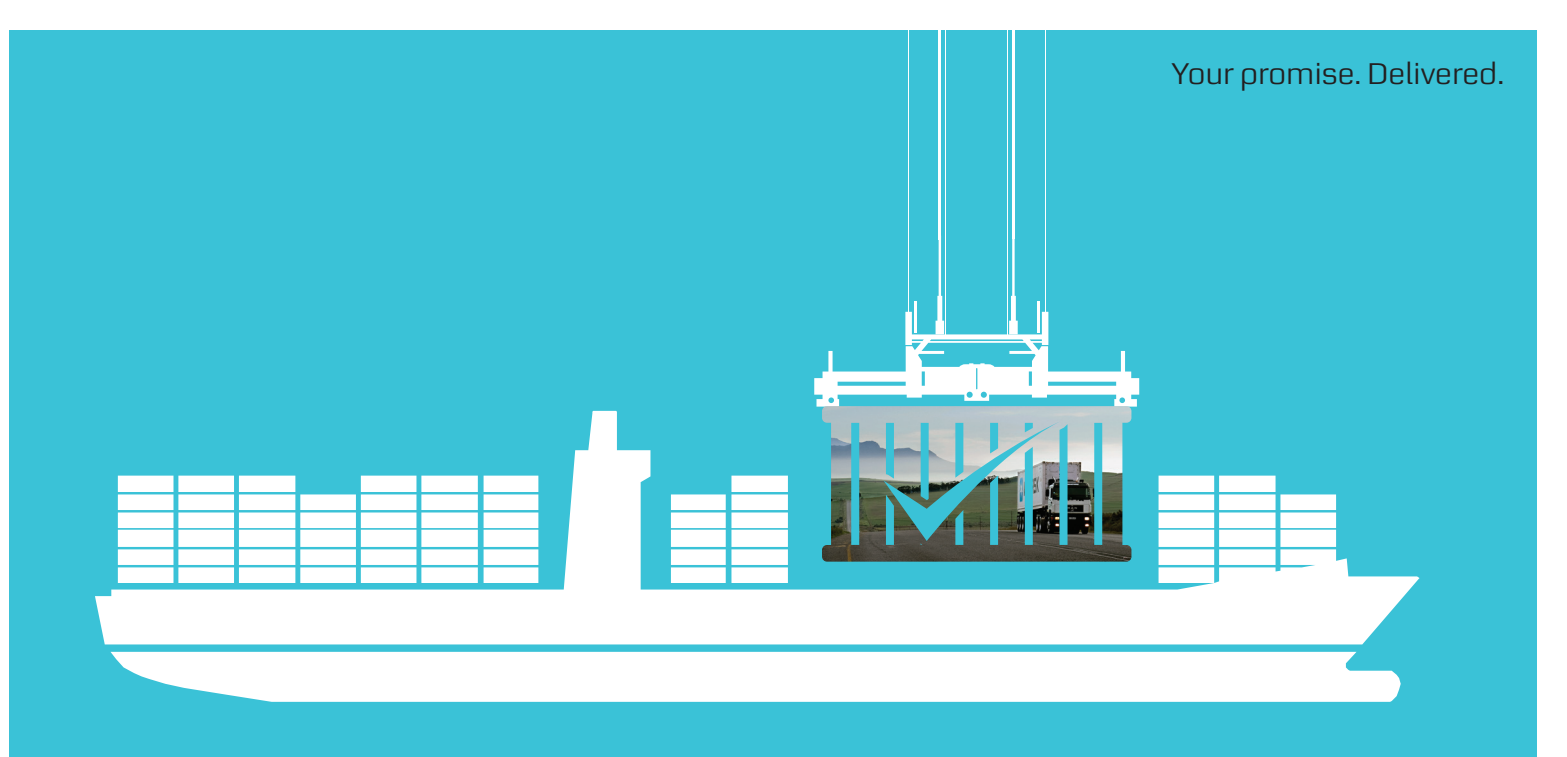

# NYOTA TANZANIA LTD

...Shipping made easy

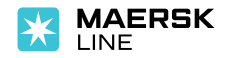

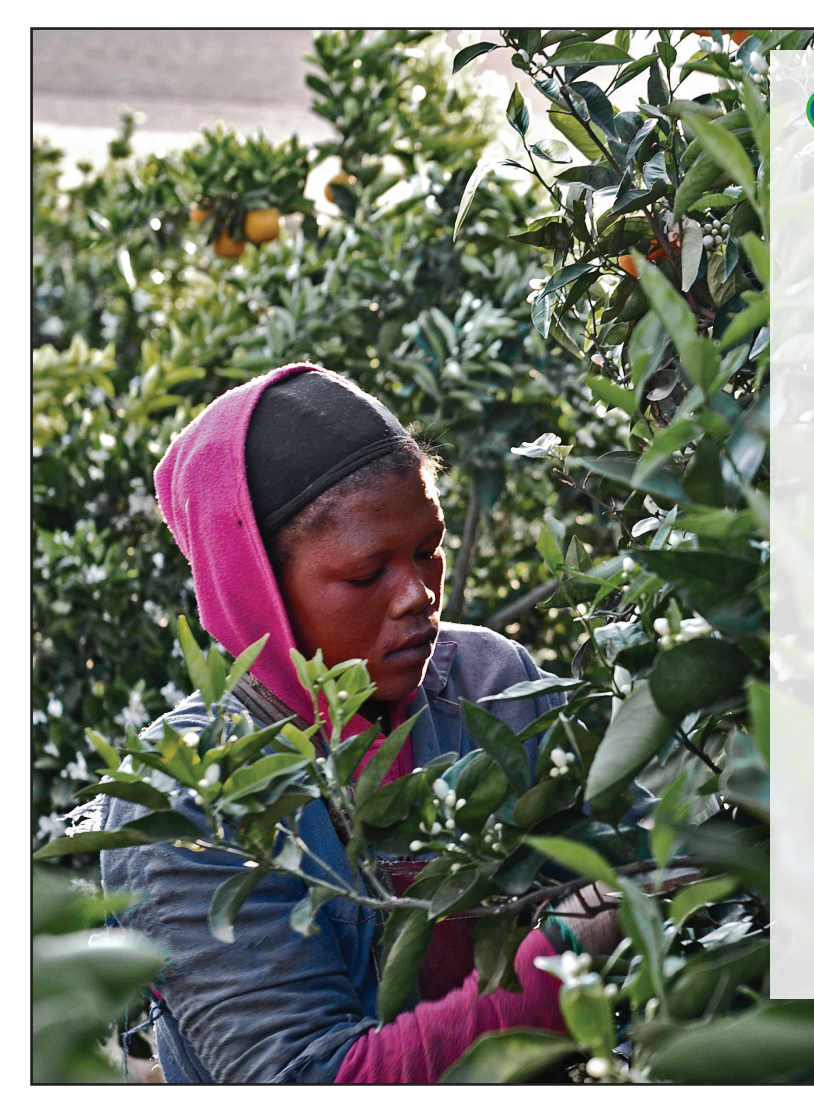

### 🛞 NYOTA TANZANIA LTD

... Shipping made Easy

### Dear Valued Customer,

At Nyota Tanzania Ltd our priority is to reduce the time you spend on documentation, allowing you the peace of mind to focus on running your business. To enhance your ease of doing business with us, we have developed online tools that enable you connect with us at your convenience enabling you save time and money.

This guide introduces the available online tools, each section outlines available functionalities using your mobile phone or computer.

Yours Sincerely Team Nyota Tanzania

Shipping made Easy in Tanzania

# **NEED AN INVOICE?**

Phone, go to

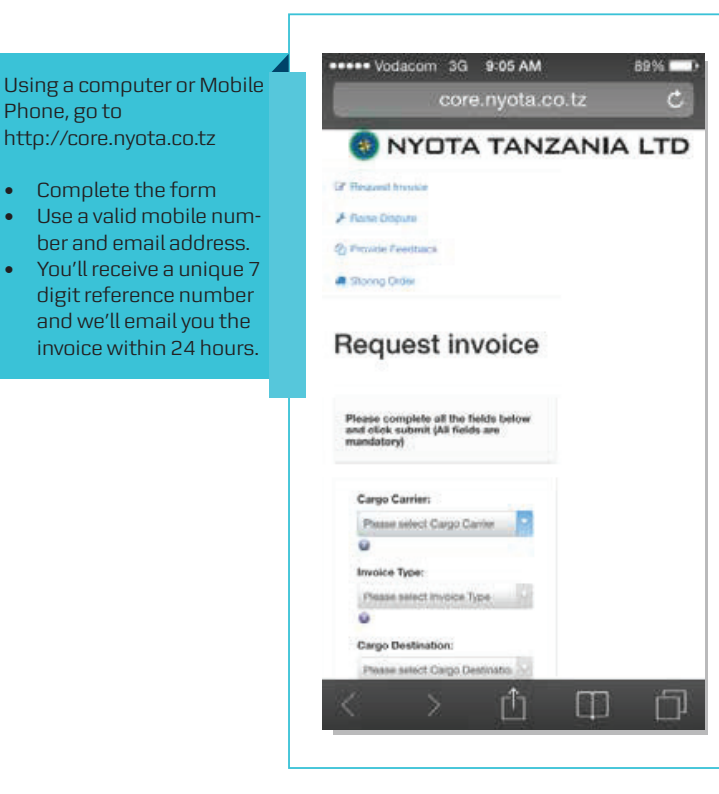

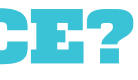

| ease complete all the fields belo  | w and click submit (All fields are mandatory) |     |
|------------------------------------|-----------------------------------------------|-----|
| Cargo Carrier:                     | Please select Cargo Carrier                   | . 0 |
| Invoice Type:                      | Please select Invoice Type                    | . 0 |
| Cargo Destination:                 | Please select Cargo Destination               | , Ø |
| Bill of Lading Number:             | Must be 9 alphanumeric characters             | 0   |
| Enter upto 5 BEs on separate lines | Must be 9 alphanumeric characters             |     |
|                                    | Must be 9 alphanumeric characters             |     |
|                                    | Must be 9 alphanumeric characters             |     |
|                                    | Must be 9 alphanumeric characters             |     |
| Consignee Name:                    |                                               |     |
| Clearing Agent Name:               |                                               | Θ   |
| TRA License Number:                | Must be 5 or 6 numeric digits                 | 0   |
| Mobile Number:                     | e.g 0712123456                                | 0   |
| Email Address:                     | e.g. user@domain.com                          |     |
| Additional comments<br>(optional): |                                               |     |

### **INVOICE REQUEST INFORMATION**

The tool allow for up to 5 bil provided all c request. To orotect th multiple invo only 1 invoice Lading. The a be the valid p If you need to submitted, o shown on th will be charge any time, but days of vesse You will recei **Revenue** Aut hours via em may take up t If you do not i 24 hours, ple Invoicing1@r To access you www.maersl MyFinance ta

# **STORING ORDERS**

| f lading at the same time<br>r details match the first      | Vodacom 3G 7:41 AM 100%     core.nyota.co.tz | Request invoice                        |                                            |        |
|-------------------------------------------------------------|----------------------------------------------|----------------------------------------|--------------------------------------------|--------|
| nsignee from getting<br>from different agents               | 🐖 Storing Order                              | Please complete all the fields below a | nd click submit (All fields are mandatory) |        |
| uest is allowed per Bill of<br>with the bill of lading will | Please correct the following<br>error:       | Cargo Carrier:<br>Invoice Type:        | Please select Cargo Carrier                | •<br>• |
| nge details already                                         |                                              | Cargo Destination:                     | Please select Cargo Destination            |        |
| click highlighted link as                                   |                                              | Bill of Lading Number:                 | Must be 9 alphanumeric characters          |        |
| ge. An amendment fee                                        |                                              | Enter upto 5 BLs on separate lines     | Must be 9 alphanumeric characters          |        |
|                                                             |                                              |                                        | Must be 9 alphanumeric characters          |        |
| s can be submitted at                                       |                                              |                                        | Must be 9 alphanumeric characters          |        |
| ival                                                        |                                              |                                        | Must be 9 alphanumeric characters          |        |
|                                                             | A request for this bill has already          | Consignee Name:                        |                                            |        |
| signaturo within 24                                         | been submitted. If you need to               | Clearing Agent Name:                   |                                            |        |
| exceptional cases this                                      | change details you have already              | TRA License Number:                    | Must be 5 or 6 numeric digits              |        |
| hours)                                                      | An amondment for will be charged             | Mobile Number:                         | e.g 0712123456                             |        |
| e vour invoice within                                       | for this service.                            | Email Address:                         | e.g. user@domain.com                       |        |
| ontact us at Tanzania.<br>sk.com                            | 20. T3068 - 78                               | Additional comments (optional):        |                                            |        |
| count register on<br>. <b>.com</b> and navigate to          | Cargo Carrier:                               |                                        |                                            |        |
| the left side of the screen.                                | Please select Cargo Carrier                  | Submit Button Reset Button             |                                            | (e)    |

|                                            | ••••• Vodacom 3G 9:12 AM             | Storing order                                                                      |                                 |      |      |  |
|--------------------------------------------|--------------------------------------|------------------------------------------------------------------------------------|---------------------------------|------|------|--|
| Choose: 🦛 Storing Order                    | core.nyota.co.tz                     | C                                                                                  |                                 |      |      |  |
| Complete form, ensure correct              | NYOTA TANZANIA                       | Please complete all the fields below and click submit (A                           | ll fields are mandatory)        |      |      |  |
| Bill of Lading & Container                 | 7 Accurate Institute                 | Agent Name:                                                                        |                                 |      |      |  |
| lumbers are entered.                       |                                      | Bill of Lading Number:                                                             | Must be 9 alphanumeric characte | 115  |      |  |
|                                            | P Raise Dispuse                      | Mobile Number:                                                                     | 6.g 0712123458                  |      |      |  |
| lote – Upon receipt of the                 | S Provide Feedback                   | Email Address:                                                                     | e.g. user@domain.com            |      |      |  |
| equest, the invoices will be               | C Stannis Order                      | Container Numbers:<br>Enter upto 20 container numbers, container size and intended | Container no.                   | Size | Date |  |
| nade available within 2 hours              |                                      | date of return on separate lines                                                   |                                 | 20   |      |  |
| vorking hours) on My-Finance.              | 5 ST 6                               |                                                                                    |                                 | 20"  | •    |  |
| ease login in to the below link:           | Storing order                        |                                                                                    |                                 | 20"  | •    |  |
|                                            |                                      |                                                                                    |                                 | 20"  | •    |  |
| www.mymaerskline.com and www.safmarine.com |                                      |                                                                                    |                                 | 20"  | •    |  |
|                                            | Please complete all the fields below |                                                                                    |                                 | 20"  | •    |  |
|                                            | mandatory)                           |                                                                                    |                                 | 20"  | •    |  |
|                                            |                                      |                                                                                    |                                 | 20   |      |  |
|                                            | Accent Name                          |                                                                                    |                                 | 20"  |      |  |
|                                            | - denote the second                  |                                                                                    |                                 | 20"  | •    |  |
|                                            |                                      |                                                                                    |                                 | 20"  | •    |  |
|                                            | Bill of Lading Number:               |                                                                                    |                                 | 20"  | -    |  |
|                                            | Must by 8 elstranomenic charact      |                                                                                    |                                 |      | •    |  |
|                                            | 0                                    |                                                                                    |                                 | 20"  | •    |  |
|                                            | Mobile Number:                       |                                                                                    |                                 | 20   |      |  |
|                                            | + 0 0143433456                       |                                                                                    |                                 | 20"  |      |  |
|                                            | 2 5 4 10                             | 1997                                                                               |                                 | 20"  | •    |  |

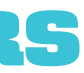

## WANT TO DISPUTE AN INVOICE?

From your Mobile Phone or Computer go to http://core.nyota.co.tz +++++ Vodacom 3G 9:33 AM 86% Raise dispute Choose 🎤 Raise Dispute **B NYOTA TANZANIA LTD** Complete the form Please complete all the fields below and click submit GP Perganet Internit Ensure you use a valid phone number and email address # Flame Displate (2) Provide Feedback Your Name: You will receive an email update within a Storeg Order 24 hours Company/Payer Name: Email Address: Raise dispute e.g. user@domain.com You can also contact your collector at Invoice Number: TZGSC@maersk.com Amount Disputed (US\$): Please complete all the fields below and click submit Reason for Dispute: Please select Dispute Reason Provide dispute details: Your Name: Company/Payer Name: Email Address Add any file to support: Choose File No file chosen 5MB max size per file (pdf/doc/zip) Invoice Nump Submit Button Reset Button Ē

#### From your Mobile Phone Provide feedback or Computer go to http://core.nyota.co.tz Choose 🙆 Provide Feedback Select the type of report and tell us more about the issue. All issues that are reported will be investigated. All information received is Thank you for using this service and helping us to improve confidential and will go to the Nyota Tanzania's Managing Director and the Principles -Maersk Line only. Email Address (optional): e.g. user( Mobile Number (optional): e.g 0712 ssue Please s Any comments/further details: Submit Button Reset Button

# WANT TO REPORT SOMETHING?

Here you can anonymously report any issues/challenges confidentially to Nyota Tanzania's Managing Director and the Principles - Maersk Line and Safmarine. The system does not track any information about you. The information is not shared with anyone except those responsible for taking action.

If you would like to be contacted to discuss the issue, you may include your contact information, but it is NOT a requirement to report an incident or issue. Thank you for using this service and helping us to improve.

|           | ••••• Vodacom 3G 9:45 AM 84%                                                                                                    |
|-----------|----------------------------------------------------------------------------------------------------|
|           | core.nyota.co.tz C                                                                                                    |
|           | 🛞 NYOTA TANZANIA LTD                                                                                                    |
| omain.com | Of Recurst Invoice                                                                                                    |
| 456       |                                                                                                    |
| ct Issue  | ing market restactiv                                                                                                    |
|           | Provide<br>feedback                                                                                                    |
|           | Here you can anonymousty report any<br>texenationalization confidentially to<br>Myrat Taxanatio Managing Denstra<br>dottaria. Use and the second second second second<br>dottaria. |
|           | The system does not fork any<br>information about your The information<br>is not although with anyone except those<br>mean-milles for taking action.                               |
|           | All issues that are reported will be<br>investigated.                                                                                                    |
|           | If you would like to be contacted to<br>discust the issue, you mixel include your<br>contact information, but it is NOT a<br>requirement to report an inclusion or                 |
|           | Thank you for using this service and<br>helping us to improve.                                                                                                    |
|           |                                                                                                    |

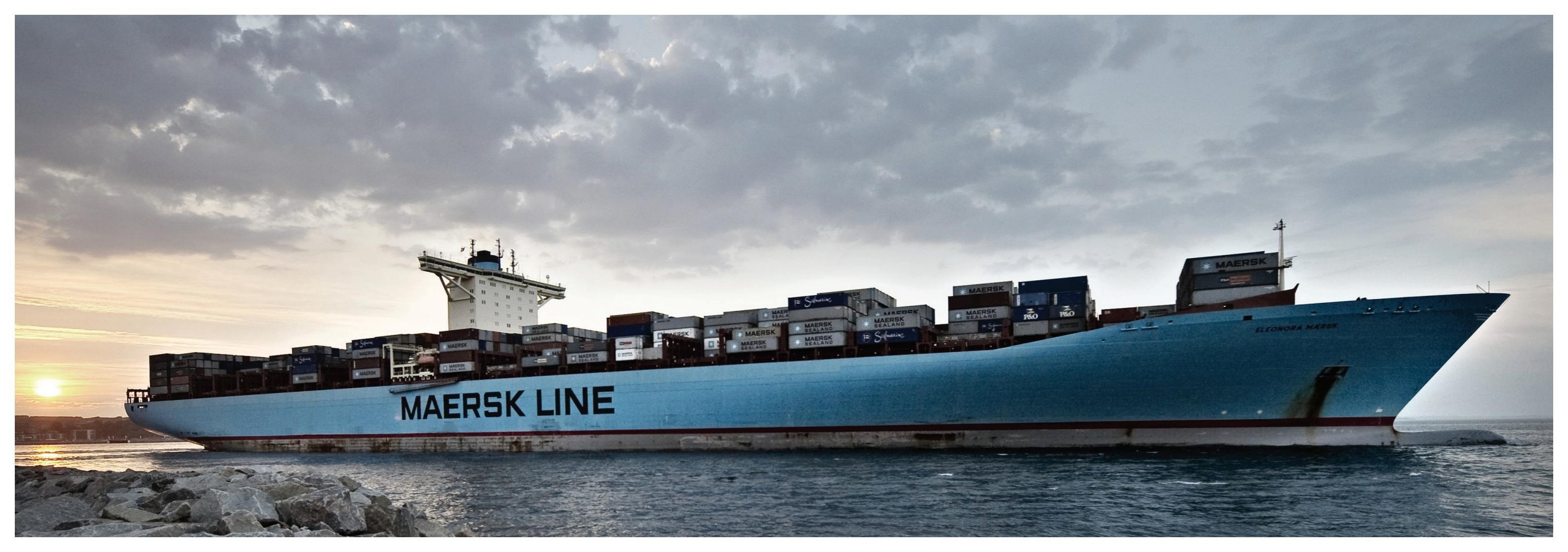

# **EXPORT LOAD LIST**

From your Mobile Phone or Computer go to http:// core.nyota.co.tz

Choose : 🛓 Load List Upload

#### Complete the form

We will respond to you on email with the TANCIS-Declaration Number. Ensure the email address used is valid.

You will receive a response within 2 working hours from the time of submission.

\*\*Ensure you follow the terminal documentation timelines

### Load List Upload Submission

SOLAS / VGM UPDATES Visit Maersk Line new updates on VGM For local process and updates visit SUMATRA Starts 1st July 2016. NO VGM, NO LOAD

| Please complete all the fields | below and click submit     |
|--------------------------------|----------------------------|
|                                |                            |
| Cargo Carrier:                 | Please select Cargo Carrie |
| Your Name:                     |                            |

| Upload load list:     |                |
|-----------------------|----------------|
| Upload TRA format,    | Terminal forma |
| and Other files       |                |
| 5MB max size per file | (xls, xlsx)    |

| Cargo Carrier:                     | Please select Cargo Carrier | *               | 9            |
|------------------------------------|-----------------------------|-----------------|--------------|
| Your Name:                         |                             |                 |              |
| Email Address:                     | e.g. user@domain.com        |                 |              |
| Upload load list:                  | Choose File No file chosen  | TRA format      |              |
| Upload TRA format, Terminal format | Choose File No file chosen  | Terminal format | Submit B     |
| and Other files                    | Choose File No file chosen  | Other           |              |
| Sind max size per me (xis, xisx)   |                             |                 | Reset Button |
| Any comments (optional):           |                             |                 |              |
|                                    |                             |                 |              |
|                                    |                             |                 |              |
|                                    |                             |                 |              |
|                                    |                             |                 |              |

### **NEED TO TRANSFER YOUR CARGO TO PREFERRED ICD?**

|                                                        | Please complete all the fields below              | and click submit                   |                           |                           |
|--------------------------------------------------------|---------------------------------------------------|------------------------------------|---------------------------|---------------------------|
| LIDOSE: # ICD Nomination                               |                                                   |                                    |                           |                           |
| Ensure you provide the correct Bill of Lading and      | Customer Name:                                    |                                    |                           |                           |
| Container Numbers.                                     | Company Name:                                     |                                    |                           |                           |
| The test ellevision to request involves from to 5 Dill | Email Address:                                    | e.g. user@domain.com               |                           |                           |
| of ladings our request our vessel (vevage if the sarge | Confirm Email Address:                            | e.g. user@domain.com               |                           |                           |
| needs to be transferred to one ICD.                    | Nominated ICD:                                    | Please select ICD                  | •                         |                           |
|                                                        | Bill of Lading Number:                            | BL Number                          | Total container per BL    |                           |
| For this section authorization is required, please     | Enter upto 5 BLs on separate lines                | Must be 9 alphanumeric characte    |                           |                           |
| contact Nyota Tanzania to obtain access credentials.   |                                                   | Must be 9 alphanumeric characte    |                           |                           |
|                                                        |                                                   | Must be 9 alphanumeric characte    |                           |                           |
| **Request must be made / days prior vessel arrival     |                                                   | Must be 9 alphanumeric characte    |                           |                           |
| will be attended once manifest for the vessels are     |                                                   | Must be 9 alphanumeric characte    |                           |                           |
| committed to customs.                                  | Vessel:                                           | Please select Vessel               | •                         |                           |
|                                                        | Voyage:                                           | Must be 4-5 alphanumeric character | 6                         |                           |
| **You can obtain the vessel and voyage details by      | Upload documents:                                 | Choose File No file chosen         | Request letter (Template) |                           |
| tracking your cargo on our websites.                   | Upload Request letter, BL copy and<br>Other files | Choose File No file chosen         | BL copy                   | Submit Button Reset Butto |
| and voyage details.                                    | 10MB max size per file (pdf, xls, xlsx, zin)      | Choose File No file chosen         | Other                     |                           |
|                                                        |                                                   | Any comments (optional):           |                           |                           |
|                                                        |                                                   |                                    |                           |                           |
|                                                        |                                                   |                                    |                           |                           |
|                                                        |                                                   |                                    |                           |                           |

# **IMPORT AMENDMENT REQUEST**

Log on to; http://core.nyota.co.tz

NB: You may require to handover/surrender the

documents physically to our office depended or

\*\* Amendments are subject to the approval fro

TRA/Customs, ensure necessary authorization

the type of request of amendments.

Choose : 🛓 Load List Upload

Use valid email address,

Complete the form,

in olace.

| Please complete all the fields bel | ow and click submit               |    |
|------------------------------------|-----------------------------------|----|
| Customer Name:                     |                                   |    |
| Email Address:                     | e.g. user@domain.com              |    |
| BL Number:                         | Must be 9 alphanumeric characters |    |
| Amendment Request:                 | Please select C11 Reason          | *  |
| Amendment Details:                 |                                   |    |
|                                    |                                   |    |
| Vessel:                            | Discussion Versel                 | 1. |
| Voyage:                            | Fledse select vessel              |    |
| Add any file to support:           | Choose File No file chosen        |    |

## SOLAS - VERIFIED GROSS MASS(VGM):

Effective July 1, 2016 with the Safety of Life at Sea (SOLAS) amendment covering container weighing regulations, a packed container will no longer be allowed to be loaded on board vessels unless its Verified Gross Mass (VGM) has been provided by the shipper to the ocean carriers and/or port terminal representatives prior to the load list cut-off date.

Shipper needs to ensure that the Verified Gross Mass weight of the container before the load list cut-off is uploaded on the site. It is the Shippers responsibility to ensure that they provide accurate weight and NOT a guesstimate weight of the container In absence of VGM from Shipper (e-channel or a physical certificate) the container will not be loaded on the vessel.

\*\*Accessible via our website : www.mymaerskline.com and www.safmarine.com

\*\* For Local Regulations and further informations, visit SUMATRA website: www.Sumatra.go.tz

| Shipment Overv                                                                                                    | ew-Export                                                       | L HUNS                             |                                                                                                    |                                                                                                    |                                                                                                    |                                                                                                    |
|----------------------------------------------------------------------------------------------------|-----------------------------------------------------------------|------------------------------------|----------------------------------------------------------------------------------------------------|----------------------------------------------------------------------------------------------------|----------------------------------------------------------------------------------------------------|----------------------------------------------------------------------------------------------------|
| All Pending Ta                                                                                                    | sks Awalting Haersk Line                                        | ETA Changes                        |                                                                                                    |                                                                                                    |                                                                                                    |                                                                                                    |
|                                                                                                    |                                                                 |                                    | Submit 20070 Verify                                                                                   | en Print Original B/L                                                                                    | 26 Print Wavbill                                                                                                    | 26 VGM 4485                                                                                                    |
| Shipmant ne.<br>951201156                                                                                                    | From                                                            | To<br>CE Aarbus TEST               | I, DK EX P                                                                                            | ONL AMAZONAS                                                                                             |                                                                                                    | Submit VGM                                                                                                    |
| 510106309                                                                                                    | Jakarta, ID                                                     | E Copenhager                       | , DK MSC                                                                                              | NPAIN<br>6. Date 1998                                                                                    |                                                                                                    | Submit VOM                                                                                                    |
| ALLEMETY2                                                                                                    | Latern Chabang, TH<br>On Sep 27 departing from Latern Chaban    | ng, TH On Dat 68 arriving          | GB E.R.C<br>at Peliastowe, GB Play B                                                                  | OPENHAGEN<br>6. bull: 1999                                                                               |                                                                                                    | Submit VGM                                                                                                    |
| 301102074                                                                                                    | Con May 25 departing from Algeoires, E5                         | Cape Town,<br>S On Jun 09 arriving | WC, ZA EX PO<br>at Cape Youns, WC                                                                     | INL NAPIER                                                                                               |                                                                                                    | Submit VGM                                                                                                    |
| \$31082633                                                                                                    | Con Oct 07 departing from Aarhue, DK                            | On New DE annung                   | st langapore, bit Fig. 8                                                                              | MAERSK<br>R. Duft 2007                                                                                   |                                                                                                    | Submit VGM                                                                                                    |
| 4405 items awaitin                                                                                                    | g vgm                                                           |                                    | < Previous 1 2                                                                                        | 215 216 217                                                                                              | 218 219 226                                                                                                    | 221 Next -                                                                                                    |
| 0 3 5                                                                                                    |                                                                 |                                    |                                                                                                    | P                                                                                                    |                                                                                                    | 17 - # 19 41                                                                                                    |
| Jpdate V                                                                                                    | GM                                                              |                                    | VGM(Verifie                                                                                           | ed Gross M                                                                                               | ass) = Gr                                                                                                    | oss cargo                                                                                                    |
| pdate V                                                                                                    | GM<br>Carg                                                      | o Weight                           | VGM(Verifie<br>weight + T<br>more conta                                                               | ed Gross M<br>are weight<br>ainer inform                                                                 | ass) = Gr<br>of conta<br>nation Cli                                                                                         | oss cargo<br>iner and fo<br>ck here                                                                                        |
| ontainer<br>MFU845448                                                                                                    | GM<br>Carg<br>88 250<br>a Dry                                   | o Weight                           | VGM(Verifie<br>weight + T<br>more conta                                                               | ed Gross M<br>are weight<br>ainer inforr                                                                 | ass) = Gr<br>of conta<br>nation Cli                                                                                         | oss cargo<br>iner and fo<br>ck here                                                                                        |
| <b>Opdate V</b><br>ontainer<br>AMFU845448<br>Roft High Cube<br>(2)<br>Roft Dry                                                                                                    | GM Carg<br>88 2500<br>a Dry 2300                                | oo Weight                          | VGM(Verifit<br>weight + T<br>more cont                                                                | ed Gross M<br>are weight<br>ainer inforr                                                                 | lass) = Gr<br>c of conta<br>nation Cli                                                                                      | oss cargo<br>iner and fo<br>ck here                                                                                        |
| Vpdate V<br>ontainer<br>MFU845444<br>oft High Cube<br>2)<br>Oft Dry                                                                                                    | GM Carg<br>88 2500<br>2300                                      | oo Weight                          | VGM(Verifi<br>weight + T<br>more cont                                                                 | ed Gross M<br>are weight<br>ainer inform<br>Close                                                        | ass) = Gr<br>: of conta<br>nation Cli<br>Submit                                                                             | vss cargo<br>iner and fo<br>ck here<br>VGM                                                                                 |
| Opdate V<br>ontainer<br>AMFU845448<br>boft High Cube<br>2)<br>boft Dry<br>Container List                                                                                                    | GM Carg<br>88 250<br>230                                        | oo Weight                          | VGM(Verifi<br>weight + T<br>more conta                                                                | ed Gross M<br>are weight<br>siner inform                                                                 | ass) = Gr<br>conta<br>nation Cli<br>Submit                                                                                  | vgM                                                                                                    |
| Opdate V<br>ontainer<br>MFU845444<br>(a)<br>(a)<br>(a)<br>(a)<br>(a)<br>(a)<br>(a)<br>(a)<br>(a)<br>(a)                                                                                                    | CAM<br>No.of packages                                           | to Weight                          | VGM(Verifin<br>weight + T<br>more conta                                                               | ed Gross M<br>are weight<br>iner inform<br>Close                                                         | ass) = Gr<br>c of conta<br>nation Cli<br>Submit                                                                             | vgm                                                                                                    |
| Container List                                                                                                    | CAM<br>Ba<br>Dry 2300<br>2300<br>No.of packages                 | tind of packages                   | VGM(Verifin<br>weight + T<br>more conta                                                               | ed Gross M<br>are weight<br>siner inform<br>Close                                                        | ass) = Gr<br>c of conta<br>nation Cli<br>Submit                                                                             | vg)                                                                                                    |
| Container List Container number 40ft Dry Add a container seal                                                                                                    | GM Carg                                                         | Kind of packages                   | VGM(Verifii<br>weight + T<br>more cont                                                                | ed Gross M<br>rare weight<br>iner inform<br>Close<br>Volume (m<br>VG)<br>VGM<br>VGM<br>Weig<br>more      | ass) = Gr<br>: of conta<br>mation Cli<br>Submit<br>?) VGM (I<br>4<br>(Verified Gross<br>ht + Tare weigh<br>e container info | voss cargo<br>iner and fo<br>ck here<br>vosm<br>kg)<br>Mass) = Gross ca<br>mation Click her<br>mation Click her            |
| Update V<br>ontainer<br>NFEU845444<br>High Cube<br>Stort: High Cube<br>Stort: High Cube<br>S | CGM Carg<br>18 2500<br>2300<br>No.of packages<br>No.of packages | to Weight 000 kg                   | VGM(Venflit<br>veright + 1<br>more cheft + 1<br>more cheft + 1<br>weight (lg)<br>23000<br>Weight (lg) | ed Gross M<br>are weight<br>iner inform<br>Close<br>Volume (m<br>VGB<br>VGM<br>Weig<br>more<br>Volumetre | ass) = Gr<br>c of conta<br>nation Cli<br>Submit<br>P) VGM (1<br>4<br>(Verified Gross<br>ht + Tare weig)<br>container info   | vose cargo<br>inner and fe<br>(k here<br>vosm<br>kg)<br>Mass) = Gross ca<br>th of containe ar<br>mation Click here<br>vos. |

# WHAT'S NEW

#### Importers View Tool:

First Shipping Line to introduce this tool, whereby customer will be able to view all details of the shipments arriving a particular port of discharge for a particular consignee, below are some features customer will be able to view:

> Arrival status / FTA Last Load Port, Vessel Name Status on bills Free Time status Financial/Outstanding Status Customs clearance status

Accessible via our website : www.mymaerskline. com and www.safmarine.com

\*\* Advisory will be shared on complete guidance of the tool and on the commencement date

### Amending Export Booking:

Now submitting amendments is possible at any stage of the shipping cycle, request can be raised via 'Document Tab' from the shipment binder

| hick to cenview<br>hipment Bi | inder 510129978                        | Deputing on 69 Feb 2016<br>Warszawa, PL | Ariving on 13 Har 2016<br>Singapore, SG | Pharmacedical products, medic.<br>1 x 40ft Dry |  |
|-------------------------------|----------------------------------------|-----------------------------------------|-----------------------------------------|------------------------------------------------|--|
| Overview                      | Documents Comp                         | oers Priding Log                        |                                         |                                                |  |
| Docume                        | ent details 5101299                    | 78                                      |                                         |                                                |  |
| Els sane                      | Date counted                           | Status                                  |                                         |                                                |  |
| Verty Copy                    | 26 Feb 2016; 17:25<br>(local Sme)      | Approved on 26 Feb 2016, 17:26 (local   | trie)                                   |                                                |  |
| Vev Wadd                      | 26 Feb 2016, 17:26<br>(local bree)     | Transport document created              |                                         | Amont Bill of Liding                           |  |
| Adóbonal Re                   | dences Note                            |                                         |                                         |                                                |  |
| Shipments la                  | iked to this document. <u>\$111298</u> | 3                                       |                                         |                                                |  |

\*\* Advisory will be shared on complete guidance of the tool and on the commencement date

# **UPCOMING PROJECTS**

New Application, coming soon.....

Container 'Pick up' & 'Drop' date : Users will be able to submit via app their pick up and delivery date which informs how long they will be billed for

View Invoice : Users are able to view invoices via the app and they can also email invoice to any recipient they like to send invoices to

Add party to shipment: User is able to request to be added as a party to the shipment he's clearing

Apply for Refund: Users are able to apply for refund on their transactions with ability to attach photos of necessary documents

# REFUND

For new refund requests, please use the Nyota Portal and for refund status, please email us at TZREFUND@maersk.com. Please ensure that your bank details are updated with us at all times for timely processing of refund.

Please contact Roshni.Rawat@maersk.com & Deepak.Yadav@ maersk.com should you not receive an update within 5 days of submitting your request.

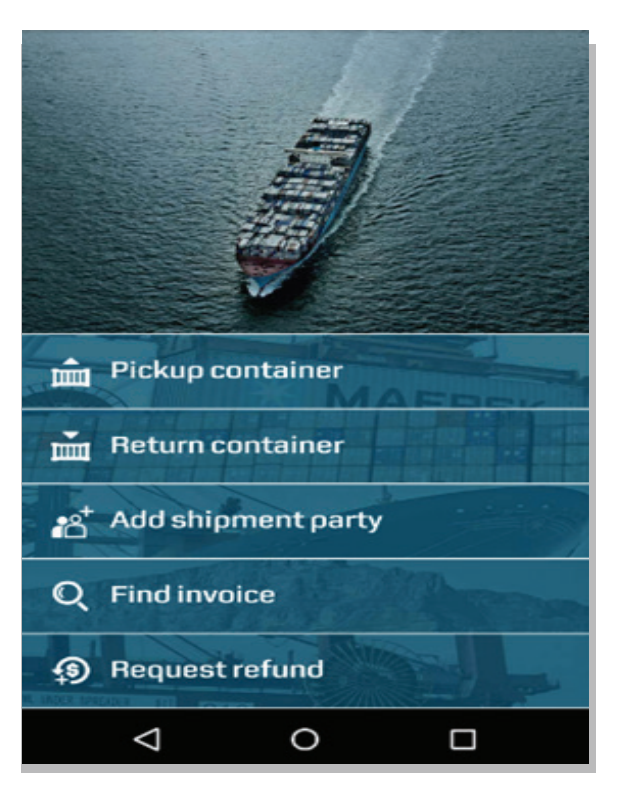

### NEED TO PAY FOR INVOICES /STORING ORDERS

In addition to paying at the Nyota Tanzania Offices, you can now make a payment at any Tanzania Postal Bank nationwide.

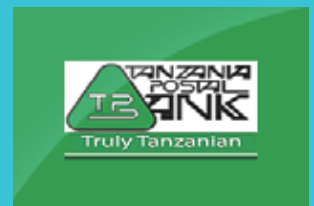

Simply use the 7 digit references received when requesting the Invoices/Storing Orders

Only USD Payments are accepted

Once paid at TPB an official receipt will be emailed to you within 1 hour.

\* All releases are still subject to passing a Credit Check

The account numbers are: 091-0000036

### CONTACT DETAILS:

Dar es salaam: Jamana House,4th Floor Nyerere Road, Plot :9 P O Box 77264, Dar es salaam Phone: +255 222194500 Fax: +255 (22) 2865853

Tanga:

Bandari House,4th Floor Independence Avenenue P O Box 5003, Tanga Phone: +255 (27) 2646675 Fax: +255 (27) 2646366

Zanzibar:

Cine Afrique Building, 1st Floor,4th Floor, Malindi street P O Box 4650, Zanzibar Phone: +255 (24) 2236003 Fax: +255 (24) 2238831

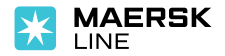